Directions to Reset Welligent Password or Activate Account

- a. Use your preferred browser (except Mozilla Firefox or Edge, they have glitches on LAUSD sites)
- b. Go to the following site: <u>mylogin.lausd.net</u>
- c. Select Contractor, Community Members, Charter School Employees
- d. Select "Activate your account or reset your password" and follow prompts from website
  \*Choosing the bottom link doesn't work for most situations

When changing password, please save it in a safe place. We do not have the ability to retrieve your password or change it for you.